PA40 Campus Additional Assignment

**Process:** Use PA40 to enter an additional assignment or overload for an University employee. Be sure to contact any other departments in which the employee works to discuss which assignment will be Main and discuss employee work hours/overtime, if needed.

**Role:** Personnel Administrators

**Quick Reference Card - Basic** 

Frequency: When Needed

| BEGINNING                                            |                                                                                                    |
|------------------------------------------------------|----------------------------------------------------------------------------------------------------|
| Is the employee already in IRIS?                     | Yes                                                                                                    |
| What is the Payroll Area for the Main<br>Assignment? | Contact the employee's other<br>department to determine whether the<br>Main assignment is Biweekly or<br>Monthly; both assignments <b>MUST USE</b><br>the <b>SAME</b> payroll area |
| Enter the transaction code                           | PA40                                                                                                    |
| PERSONNEL ACTIONS SCREEN                             |                                                                                                    |
| Start                                                | Enter the first day the employee<br>works; for overloads, enter the first<br>day of the month in which the<br>employee works                                                       |
| Select the Main Campus Create<br>Assignment action   | Main Campus Create Assignment                                                                                                    |
| Click on the Execute icon                            | ¢                                                                                                    |
| EMPLOYEE RECOGNITION                                 |                                                                                                    |
| Last Name                                            | Enter the employee's last name                                                                                                    |
| First Name                                           | Enter the employee's first name                                                                                                    |
| Date of Birth                                        | Enter the employee's date of birth                                                                                                    |
| SSN (Social Security Number)                         | Enter the employee's social security number                                                                                                    |
| Press Enter or click on the Continue icon            |                                                                                                    |
| EMPLOYEES WITH IDENTICAL DATA                        |                                                                                                    |
| Double-click on the employee's name                  | Name         Personnel assignment           Alan E Yarrow         50121935 00000332 (Active )                                                                                      |

Course Material 

Transaction Procedures
Transaction Simulations
Online Feedback Form

## Quick Reference Card - Basic PA40 Campus Additional Assignment

| NEW WORK RELATIONSHIP                                                     |                                                                                                    |  |
|---------------------------------------------------------------------------|----------------------------------------------------------------------------------------------------|--|
| Choose New Personnel Assignment for<br>Employee                           | New Personnel Assignment for Employee                                                                                                    |  |
| Press Enter or click on the Continue icon                                 |                                                                                                    |  |
| ACTIONS (0000)                                                            |                                                                                                    |  |
| Reason for Action         10       Main Campus Additional Assign          | Enter the Reason for Action code or use the Possible Entries icon                                                                                     |  |
| Organizational assignment<br>Position 50106231                            | Enter the eight-digit Position number<br>or use the Possible Entries icon to<br>search                                                                |  |
| Press Enter to let IRIS complete the rest of                              | the information                                                                                                    |  |
| Click the Continue icon on the Default<br>Value Pop-up Box, if it appears | Contract values are used by the position)                                                                                                    |  |
| Click on the Save icon                                                    |                                                                                                    |  |
| ORGANIZATIONAL ASSIGNMENT (0001                                           | )                                                                                                    |  |
| Payroll Area                                                              | Verify that the Payroll Area is the same<br>Payroll Area used in the Main<br>assignment; change this field, if<br>needed to match the Main assignment |  |
| Press Enter to populate needed fields                                     |                                                                                                    |  |
| Click on the Save icon                                                    |                                                                                                    |  |
| ADDRESSES (0006)                                                          |                                                                                                    |  |
| Verify the Address information                                            |                                                                                                    |  |
| Click on the Save icon 🕒 , if changes were<br>Record icon 🗟               | made. If no changes, click the Next                                                                                                    |  |
| RESIDENCE TAX AREA (0207) – May or                                        | May Not Appear                                                                                                    |  |
| Verify the Residence Tax Area. Make changes if needed.                    | Default is either KY5I Fayette County or KY State of Kentucky                                                                                         |  |

Quick Reference Card - Basic PA40 Campus Additional Assignmen

|    | \$ |      | R                    |                   |
|----|----|------|----------------------|-------------------|
| nt | V  | Inte | grated Re<br>rmation | esource<br>System |

| Click on the Save icon 🖳 , if changes were made. If no changes, click the Next                                                                                                    |                                                                                                    |
|----------------------------------------------------------------------------------------------------|----------------------------------------------------------------------------------------------------|
|                                                                                                    |                                                                                                    |
| <b>Employment Percent</b> (Remember that the employment percent must relate to the                                                                                                    | Enter the FTE as a percentage; for example, if the FTE is 20%, enter 20.0                                                                                                    |
| Personnel Subarea!)                                                                                                    | in the field                                                                                                    |
| Press Enter to fill in the Daily Working<br>Hours                                                                                                    | Viransing time     20.00       Employments parsent     20.00       Daily working hours     1.50       Viele-by working hours     7.58       Monthly working hours     23.50       Annual working hours     390.68       Viele-by working is     5.00 |
| Click on the Save icon                                                                                                    |                                                                                                    |
|                                                                                                    |                                                                                                    |
| BASIC PAY (0008)                                                                                                    |                                                                                                    |
| BASIC PAY (0008)<br>Amount                                                                                                    | Enter either the Hourly rate, Biweekly salary, or Monthly salary                                                                                                    |
| BASIC PAY (0008)         Amount         Press Enter to populate the Annual Salary and the Annual Salary and the Ann | Enter either the Hourly rate, Biweekly<br>salary, or Monthly salary<br>nd the True Annual Salary fields                                                                                                    |
| BASIC PAY (0008)<br>Amount<br>Press Enter to populate the Annual Salary an<br>Click on the Save icon                                                                                                    | Enter either the Hourly rate, Biweekly<br>salary, or Monthly salary<br>nd the True Annual Salary fields                                                                                                    |
| BASIC PAY (0008)         Amount         Press Enter to populate the Annual Salary and Click on the Save icon         CREATE ADDITIONAL PERSONAL DATA                                                                                                    | Enter either the Hourly rate, Biweekly<br>salary, or Monthly salary<br>nd the True Annual Salary fields                                                                                                    |
| BASIC PAY (0008)         Amount         Press Enter to populate the Annual Salary and Click on the Save icon         CREATE ADDITIONAL PERSONAL DATA         Verify the data entry. Make changes if needed.                                                                                                    | Enter either the Hourly rate, Biweekly<br>salary, or Monthly salary<br>nd the True Annual Salary fields<br>(0077)                                                                                                    |

Course Material 

Transaction Procedures
Transaction Simulations
Online Feedback Form

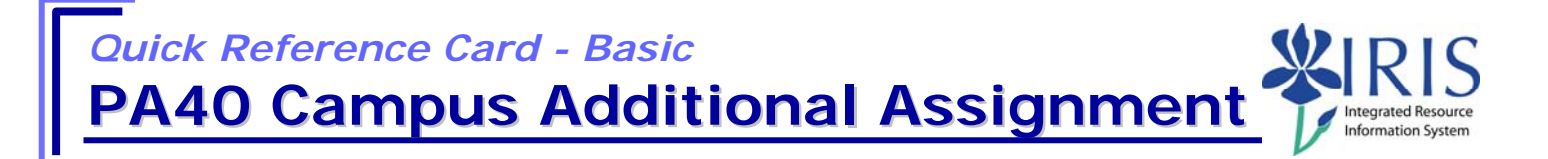

## DOCUMENTS TO BE SENT TO COMPENSATION

- Use Z\_PAR to create the PAR and obtain signatures
- Complete any necessary departmental required forms